# frentine

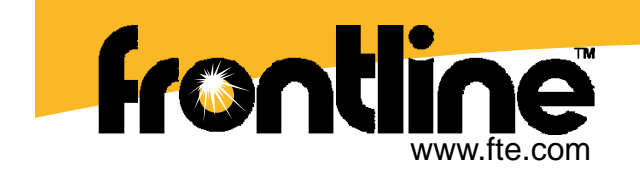

## Synchronization in FTS4BT®

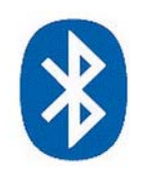

### Bluetooth<sup>®</sup> Multi-mode Protocol Analyzer

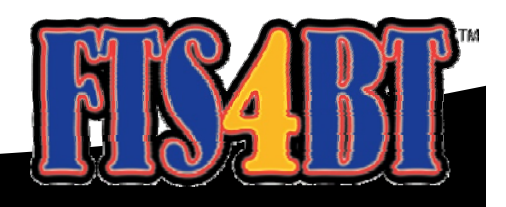

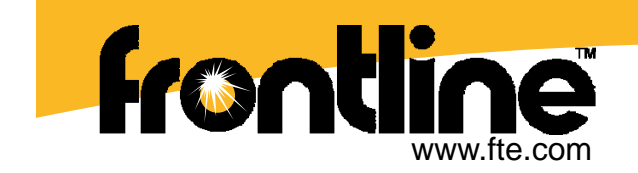

#### This tutorial will cover:

- Improving Synchronization
- Re-synchronizing

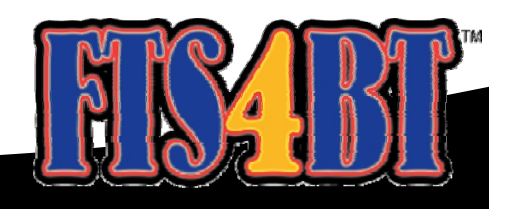

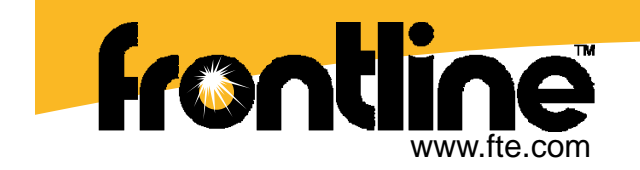

## **Improving Synchronization**

If the green Icon turns Blue, you are synchronized to the Piconet and able to sniff *Bluetooth* communications. If the green icon does not turn blue after making your *Bluetooth* connection, you are not synchronized to the Piconet.

| FTS4BT Datasource                                        |                                                                                |                                                            |                                         |
|----------------------------------------------------------|--------------------------------------------------------------------------------|------------------------------------------------------------|-----------------------------------------|
| - Status:                                                |                                                                                |                                                            | 1                                       |
| 4                                                        | Slave Inquiry<br>Slave=0x00025b01<br>Waiting to synchror<br>Clock Synchronizat | 8491 Master=0x0<br>nize with clock so<br>ion in 27 seconds | 00025b018490<br>urce.<br>s.             |
| Resync Now                                               |                                                                                |                                                            | nan ang ang ang ang ang ang ang ang ang |
| Force AHS(79)                                            |                                                                                |                                                            |                                         |
| Generate Empty Slot Placeholders Advanced >> Channel Map |                                                                                |                                                            |                                         |
| Hardware Settings                                        | I/O Parameters                                                                 | Stop Sniffing                                              | Help                                    |

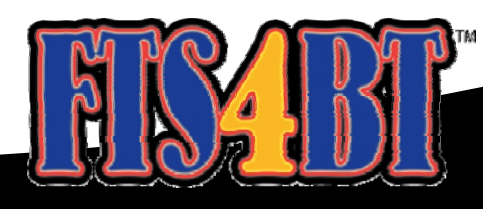

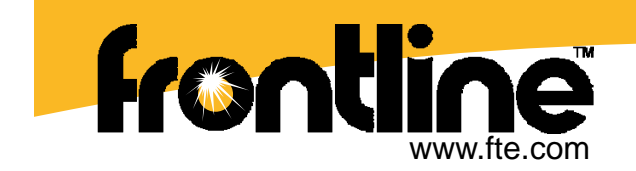

# **Improving Synchronization**

Tips to achieve synchronization:

- 1. Ensure that the correct BDADDRs have been selected in the I/O Settings window.
- 2. Before you press the "Start Sniffing" button in FTS4BT, place the *Bluetooth* ComProbe with-in 6-8 inches of the Master device.
- 3. Press the Resync now button right before you create a connection between the Master and Slave device.
- 4. Ensure that the Data source window is green when you create a connection between the devices under test.

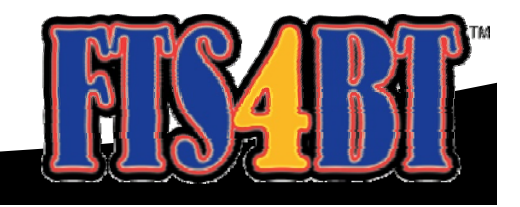

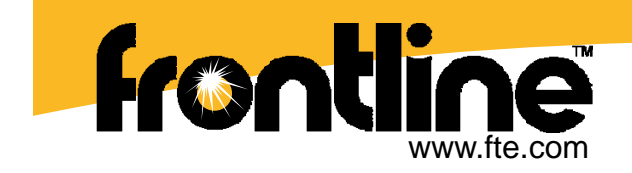

## Resync

Now all you need to do is click on the Resync Now button. Your Synchronization icon should turn blue after a Bluetooth connection is made between the selected Master and Slave devices.

It is good practice to always press *Resync Now* button just prior to making the Bluetooth connection between Master and Slave.

If your icon does not turn blue, please call our Technical Support number at (800) 359-8570 (U.S. and Canada only), +1 (434) 984-4500, or e-mail tech\_support@fte.com.

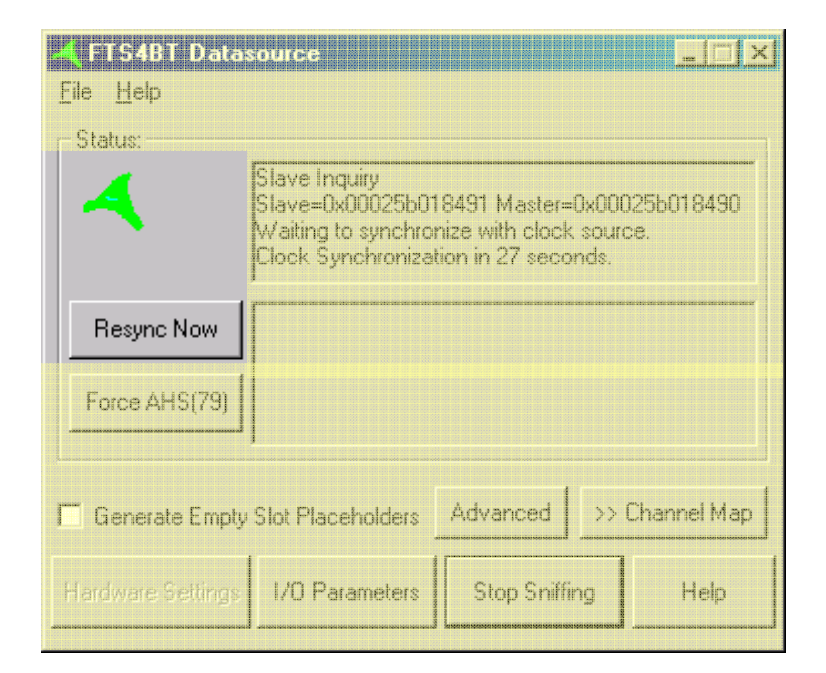

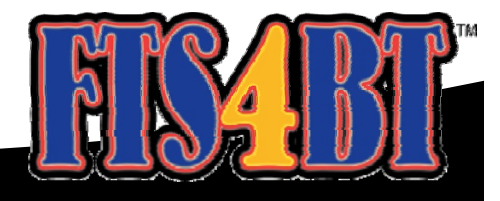